### <u>2025PTC レストラン予約方法</u>

#### <u>1) TableCheckにアクセス</u> 各店舗の予約

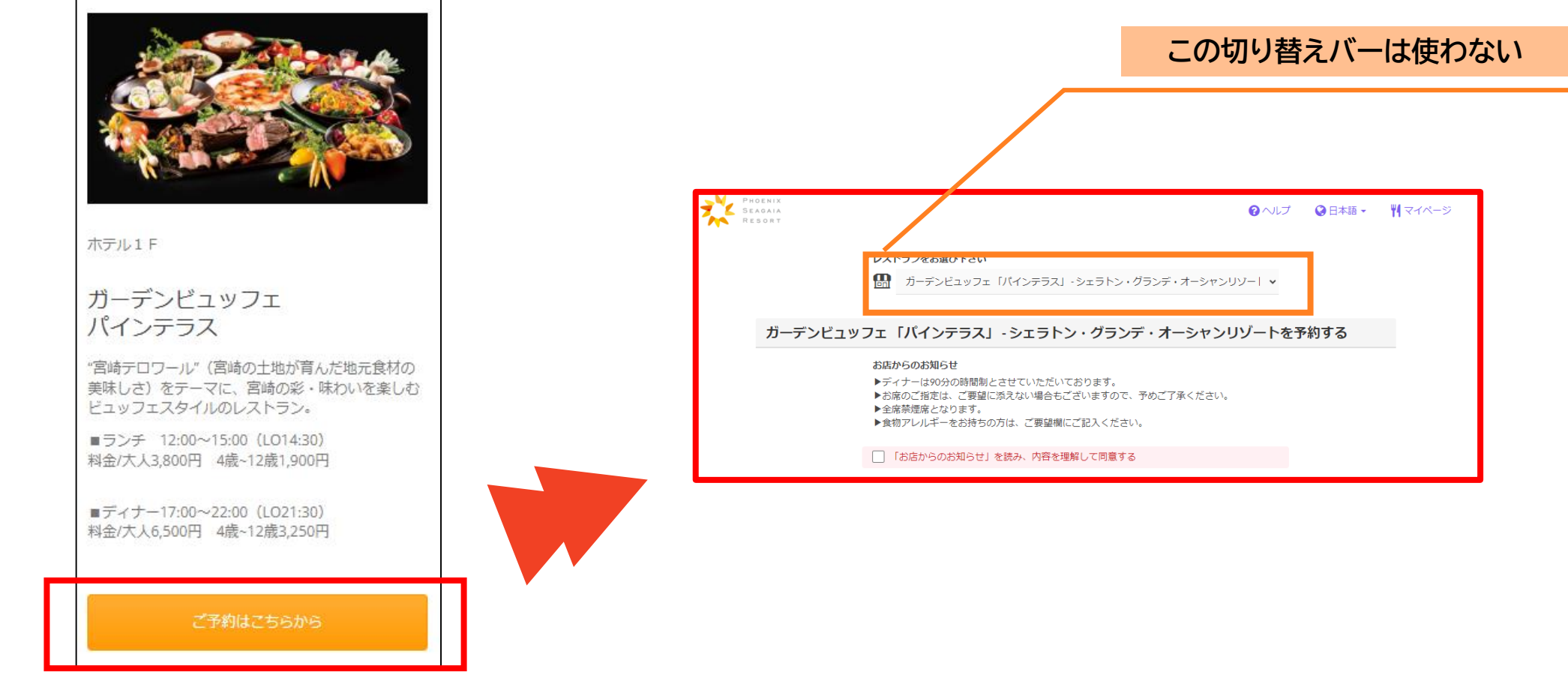

レストランごとの専用URLです。 TableCheck内でレストランの切り替え作業を行うと通常サイトに遷移し、期間中の予約ができなくなります。 必ず専用URLからレストランごとに予約をしてください。

# <u>2025PTC レストラン予約方法</u>

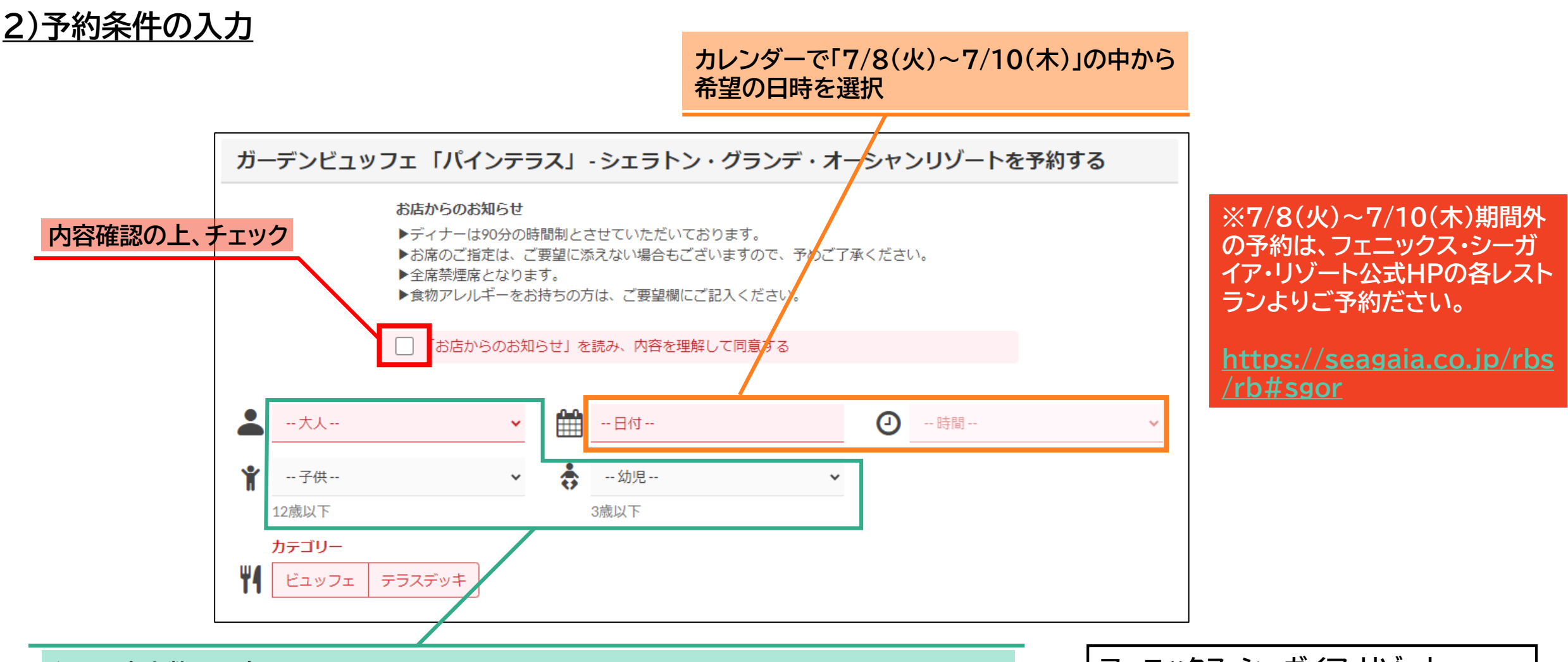

利用予定人数を入力 ※合計50名以上の予約はTableCheck内でできません(店舗により一部異なる) 50名以上の予約については【フェニックス・シーガイア・リゾート】へお問い合わせください フェニックス・シーガイア・リゾート 営業本部 営業推進部 コーディネート課 TEL:0985-21-1083 Mail:CSC\_GRP@seagaia.com

**2025PTC** レストラン予約方法

#### 3)希望日時とコースの選択

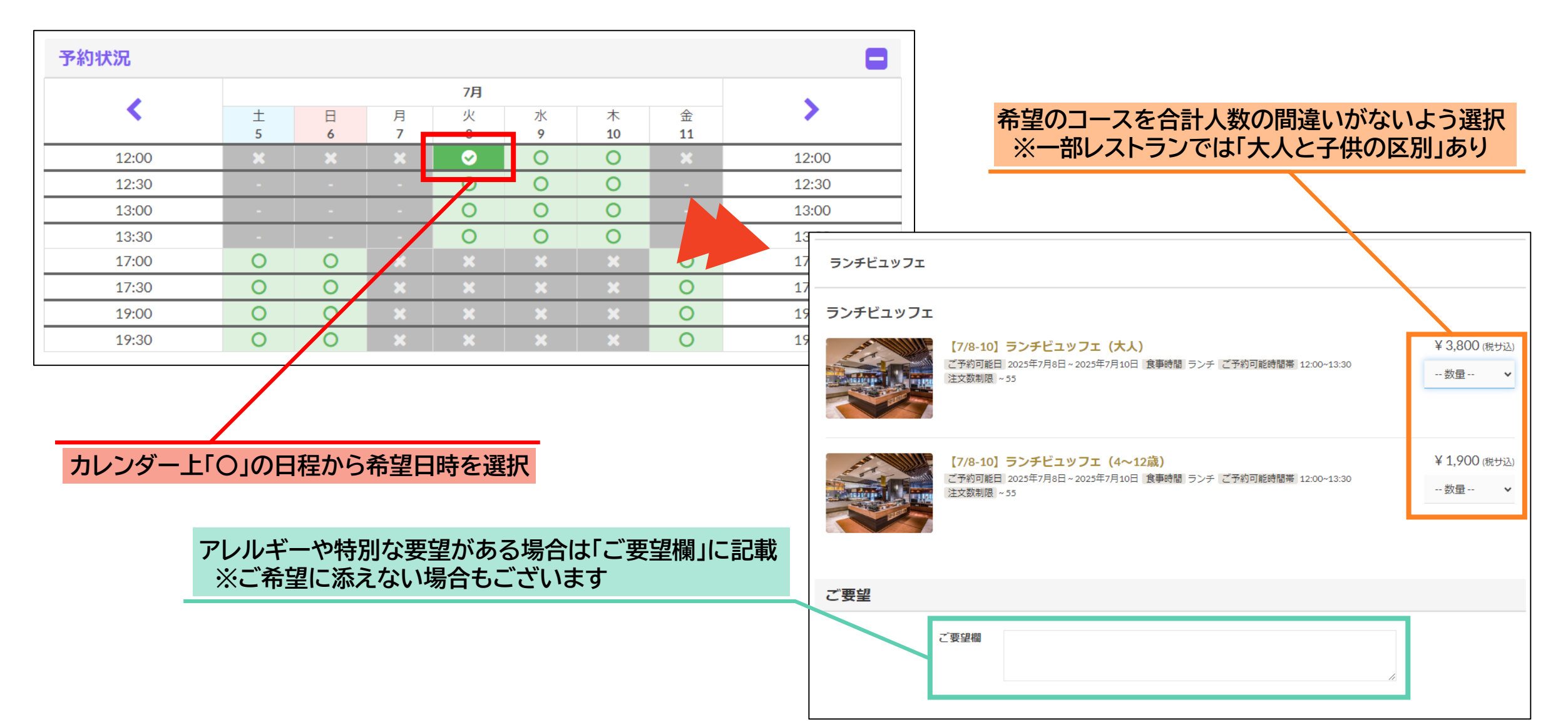

## **2025PTC レストラン予約方法**

### 4)予約者情報の入力と予約の確定

| 予約者情報                                       |                                   |                                                      |      |
|---------------------------------------------|-----------------------------------|------------------------------------------------------|------|
| ログイン                                        | f Facebook G Google               | Y7 Yahoo! JAPAN TableCheck                           |      |
| なまえ (ふりがな) 🛛 🐼 🛪                            | ほけん                               | たろう                                                  |      |
| 名前(漢字)                                      | 保険                                | 太郎                                                   |      |
| 携带電話 必須                                     | +81 • 03-5909-8060                | <ul> <li>テキストメッセージで通知を受け</li> <li>取る ?</li> </ul>    |      |
| Eメール 必須                                     | ptoiawase@jtb.com                 |                                                      |      |
|                                             | ※「tablecheck.com」ドメインから           | のメールを受信できるように設定してください。                               |      |
|                                             | 🗌 TableCheckのマイページを作る             |                                                      |      |
| TableCheckのマイページを作ると、予約申し込み、予約確認などを簡単に行えます。 |                                   |                                                      |      |
|                                             | ✔ 「お店からのお知らせ」を読み                  | 、内容を理解して同意する                                         |      |
|                                             | ガーデンビュッフェ「パインテ<br>からのお知らせを受け取る(不) | ラス」 - シェラトン・グランデ・オーシャンリゾートおよびグ川<br>要な方はチェックを外してください) | レープ店 |
| 20                                          | )フォームを完了すると、関連する規約                | りとポリシーに同意したことになります。                                  |      |
|                                             | 確定画                               |                                                      |      |
|                                             |                                   |                                                      |      |
|                                             | まだ予約は完了                           | していません。                                              |      |
|                                             |                                   |                                                      |      |
| 必要情報を過る                                     | 不足なく入力の上位                         | 確定画面へ」をクリック                                          |      |

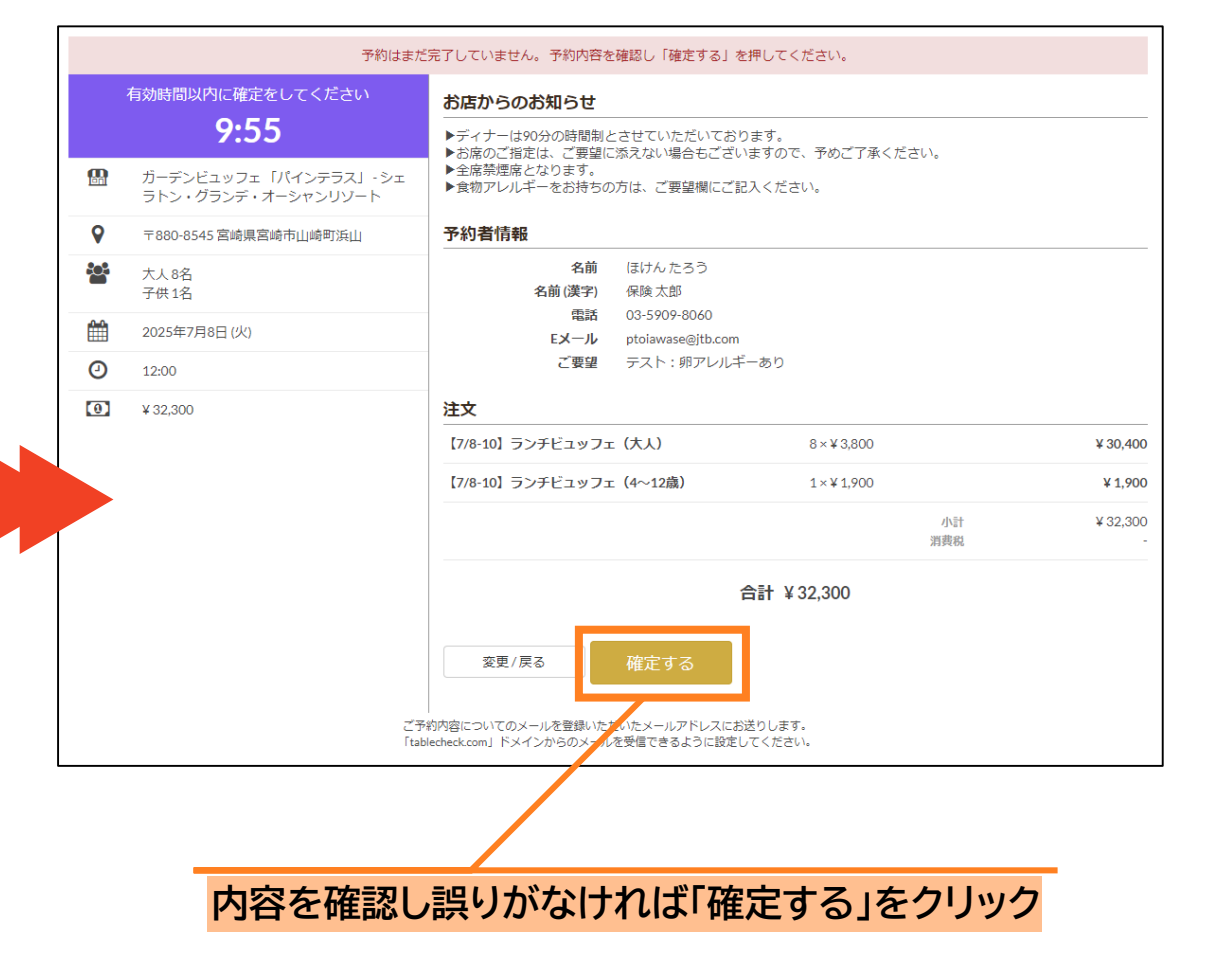

2025PTC レストラン予約方法

### 5)予約内容の確認と変更/取消の場合 確定画面もしくは確定メールで予約内容を確認できます

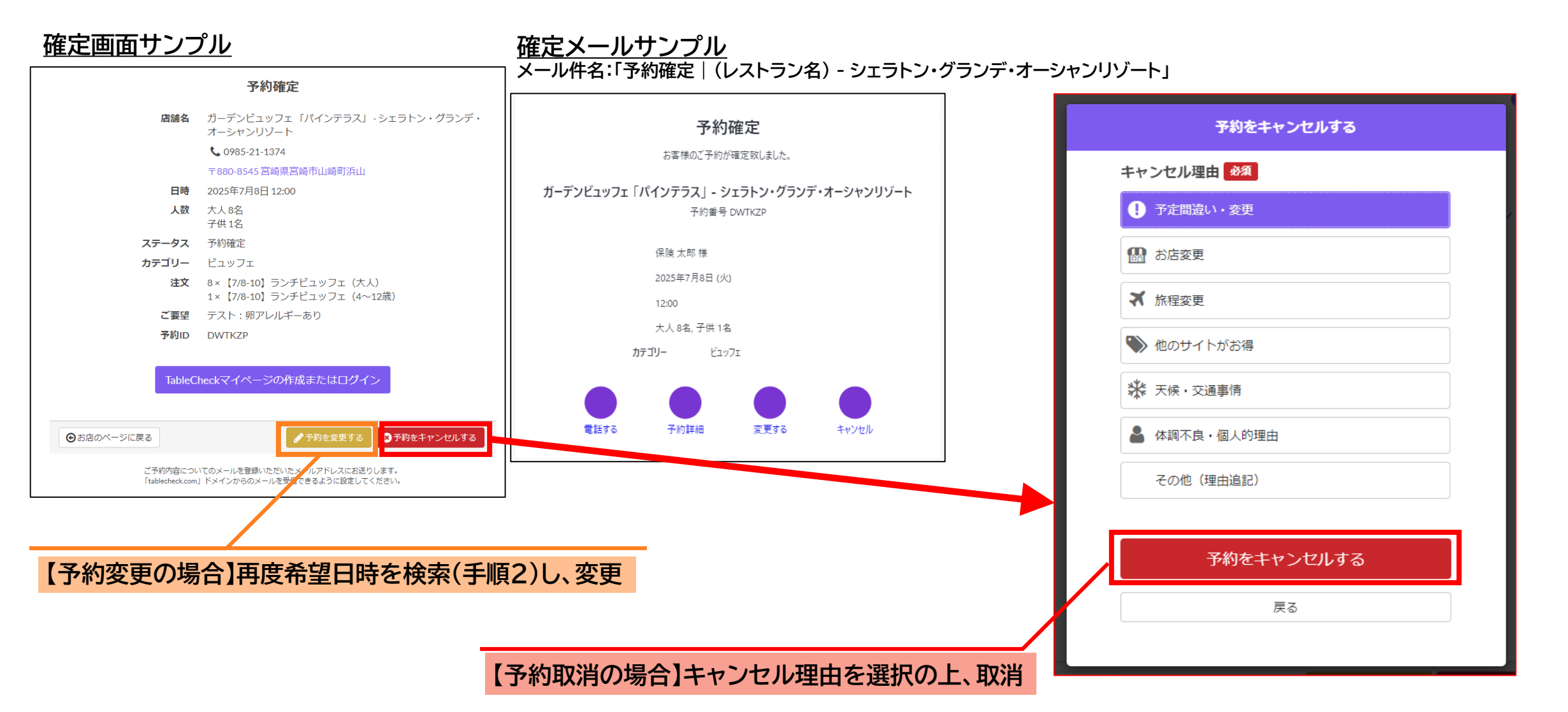